### **Technical Guide**

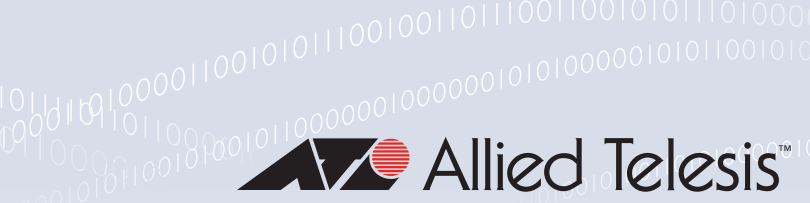

# Virtual AMF Appliance (VAA) for AMF Cloudbased Network Management

Installation and Technical Guidelines

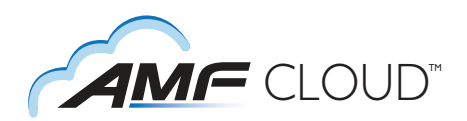

# Introduction

AMF Cloud<sup>™</sup> allows your Allied Telesis Management Framework (AMF) Master and/or Controller to be virtual appliances, rather than integrated into an Allied Telesis switch or firewall. Enjoy AMF's comprehensive suite of features that combine to simplify network management across all supported network equipment from the core to the edge, and also take advantage of the additional powerful benefits that the cloud affords.

Deployment is more flexible with private or public cloud installation—use your own local server, or deploy fully online with Amazon web services. This guide describes how to deploy AMF Cloud using your own server, by installing the Virtual AMF Appliance (VAA) onto VMWare vSphere and XenServer.

# What is AMF virtualization?

AMF is a suite of features that combine to simplify network management across all supported network equipment from the core to the edge.

AMF provides simplified device recovery and firmware upgrade management. The primary function of AMF is to reduce the management and maintenance overhead on a network, while improving on responsiveness and handling of equipment failures within the network.

AMF Controller/Master functionality can be provided by a Allied Telesis Switch/Router device, or by a Virtual Machine. The Virtual Machine option allows the AMF network to be managed from either a local server, or from the Cloud.

This gives greater flexibility with regard to where the AMF management devices can physically reside, as they can be in remote locations away from other parts of the network.

AMF virtualisation has many other benefits common to virtual machines, such as excellent disaster recovery and rapid deployment.

The AlliedWare Plus software for the virtual machine is known as the Virtual AMF Appliance, or VAA. The VAA is an ISO image that

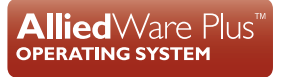

is loaded onto the virtual machine at boot up time. Once the VAA has loaded, the familiar AlliedWare Plus command-line interface (CLI) is available and network engineers can then use this CLI to configure and manage the virtual AMF Controller/Master.

# Audience for this guide

This guide is intended for computer system administrators and network engineers. Moderate expertise in the field of hypervisors and virtual machine (VM) creation and configuration is highly recommended, at least to the level where the installer already knows how to create virtual machines.

This guide describes how to create a virtual machine for AMF Virtualisation. For further documentation of AMF configuration, including examples and command references, please see the links provided in the "Related documents" section below.

# **Related documents**

The following documents give more information about AMF:

- AMF Feature Overview and Configuration Guide
- White Paper Reducing the burden of enterprise network management
- AMF Datasheet

These documents are available from the links above or on our website at alliedtelesis.com

# Content

| Introduction                                                 | 1  |
|--------------------------------------------------------------|----|
| What is AMF virtualization?                                  | 1  |
| Audience for this guide                                      | 2  |
| Related documents                                            | 2  |
| How do I Obtain a VAA and Configure it?                      | 4  |
| Providing the Hypervisor that the VAA Runs On                | 5  |
| Prerequisites                                                | 5  |
| Configuring a VAA Using VMware vSphere                       | 6  |
| Uploading the Virtual AMF Appliance ISO image                | 6  |
| Creating a VAA virtual machine                               | 6  |
| Starting the VAA on vSphere                                  | 14 |
| Stopping the VAA on vSphere                                  | 16 |
| Upgrading and downgrading the software of a VAA on vSphere   | 16 |
| Migrating a running VAA to a different physical host         | 16 |
| Configuring a VAA Using XenServer                            | 17 |
| Uploading a VAA ISO image                                    | 17 |
| Configuring Virtual Networks                                 | 17 |
| Creating a Virtual AMF Appliance                             | 19 |
| Starting the VAA on XenServer                                | 20 |
| Stopping the VAA on XenServer                                | 20 |
| Viewing the console on XenServer                             | 20 |
| Upgrading and downgrading the software of a VAA on XenServer | 20 |
| Accessing the CLI of the VAA                                 | 21 |
| Obtaining and Installing the VAA Software License            | 21 |
| AMF license expiry                                           | 22 |
| Configuring and Monitoring the VAA                           | 23 |
| Configuring interfaces and links                             | 23 |
| Remote connection to the VAA                                 | 23 |
| Backups and storage                                          | 24 |

# How do I Obtain a VAA and Configure it?

To obtain and configure a VAA you need to:

# Step 1: Install a Hypervisor, the Operating System that Virtual Machines run on.

Prerequisites and installation of the Hypervisor is described in "Prerequisites" on page 5.

#### Step 2: Create and configure the Virtual Machine on a Hypervisor.

Configuring a virtual machine is detailed in "Configuring a VAA Using VMware vSphere" on page 6 and "Configuring a VAA Using XenServer" on page 17.

#### Step 3: License the VAA

Licensing the VAA is detailed in "Obtaining and Installing the VAA Software License" on page 21.

# Providing the Hypervisor that the VAA Runs On

## **Prerequisites**

Allied Telesis' VAA supports the VMware hypervisors **VMware vSphere v6.0** or above and **XenServer v6.5** or above, to create and configure virtual machines (VMs) and manage virtual infrastructures.

This guide assumes that the customer knows either how to install VMware vSphere or XenServer, or already has a host ready to install virtual machines for a VAA.

#### **Physical Ethernet ports**

One Ethernet port on the host machine will be configured for access from the VM Client. The addition of network interface cards (NICs) for VAA networking is recommended.

#### Hypervisor clock

Virtual machines are synced to the main hypervisor clock by default. As the VAA licenses are time-based, it is critical that the hypervisor clock is synchronized to UTC.

#### Memory and disk space

Each virtual machine for a VAA has a minimum set of hardware requirements. This implicates how large the physical RAM and physical hard drive storage space needs to be on the host machine.

For each VM, Allied Telesis recommends that you allocate:

- 1GB physical disk space for storage
- 1GB physical RAM

When running on XenServer (6.5) the Virtual AMF Appliance has the following requirements:

| CPU     | 2 vCPUs                                      |
|---------|----------------------------------------------|
| Memory  | 1-1024MB                                     |
| Storage | One virtual disk, sized between 1 GB and 2TB |
| NIC     | Maximum of 7 interfaces                      |

# Configuring a VAA Using VMware vSphere

# Uploading the Virtual AMF Appliance ISO image

Before you begin, you will first need to upload the VAA ISO image to a data store on your ESXi server. For the complete set of instructions on uploading a VAA ISO image, please refer to the VMware vSphere 6.0 Documentation Centre.

You can obtain the ISO image from the Allied Telesis Download Centre.

## Creating a VAA virtual machine

Using VMware vSphere client 6.0, follow these steps:

- 1. Select your **ESXi server** in the list on the left.
- 2. Select the Getting Started tab.
- 3. Click on the Create New Virtual Machine link.

This opens a configuration wizard, that guides you through the following process:

#### Configuration

In the Configuration window:

- Select Typical
- Click Next >

| 🕗 vmware-uat-2 - vSphere Client            |                                          |                                                                                      |
|--------------------------------------------|------------------------------------------|--------------------------------------------------------------------------------------|
| File Edit View Inventory Administration PI | ug-ins Help                              |                                                                                      |
| 🔄 🖾 🔥 Home 🕨 🏭 Inventory 🕨 🕅               | Inventory                                |                                                                                      |
| et et                                      |                                          |                                                                                      |
|                                            |                                          |                                                                                      |
| mware-uat-2     vmware-uat-2               | iat-2.atlnz.lc VMware FSY: 5.5.0.1623387 |                                                                                      |
| Getting St                                 | arted Summary V 🕜 Create New Virtual Mac | chine 🔤 🔍 💌                                                                          |
| General                                    | Configuration                            | Virtual Machine Version: 8                                                           |
|                                            | Select the configurat                    | ion for the virtual machine                                                          |
| Manufac                                    | turer:                                   |                                                                                      |
| Model:                                     |                                          |                                                                                      |
| Processo                                   | or Type: Configuration                   | Configuration                                                                        |
|                                            | Resource Paol                            | <ul> <li>Typical</li> </ul>                                                          |
| License:                                   | Storage<br>Guest Operation System        | Create a new virtual machine with the most common devices and configuration options. |
| Processo                                   | or Sockets: Network                      | Custom                                                                               |
| Cores pe                                   | r Socket: Create a Disk                  | Create a virtual machine with additional devices or specific configuration options.  |
| Logical P                                  | rocessors: Ready to Complete             |                                                                                      |
| Hyperthr                                   | reading:                                 |                                                                                      |
| Number of States                           | DT NICS:                                 |                                                                                      |
| Virtual M                                  | achines and Templates:                   |                                                                                      |
| vMotion                                    | Enabled:                                 |                                                                                      |
| VMware                                     | EVC Mode:                                |                                                                                      |
| vSphere                                    | HA State                                 |                                                                                      |
| Host Cor                                   | nfigured for FT:                         |                                                                                      |
| Active Ta                                  | asks:                                    |                                                                                      |
| Host Pro                                   | file:                                    |                                                                                      |
| Image Pr                                   | rofile:                                  |                                                                                      |
| Profile Ci                                 | ompliance:                               |                                                                                      |
| DirectPa                                   | th 1/0:                                  |                                                                                      |
| Comma                                      | nds                                      |                                                                                      |
|                                            |                                          |                                                                                      |
|                                            | v Virtual Machine                        |                                                                                      |
| S Nev                                      | v Resource Pool                          |                                                                                      |
| 1 Ent                                      | er Maintenance Mode                      |                                                                                      |
| Reb                                        | poot                                     |                                                                                      |
| 🐻 Shu                                      | Itdown Help                              | < Back Next > Cancel                                                                 |
|                                            |                                          |                                                                                      |

#### **Name and Location**

In the Name and Location window:

- Enter a **Name** of your choosing.
- Click Next >

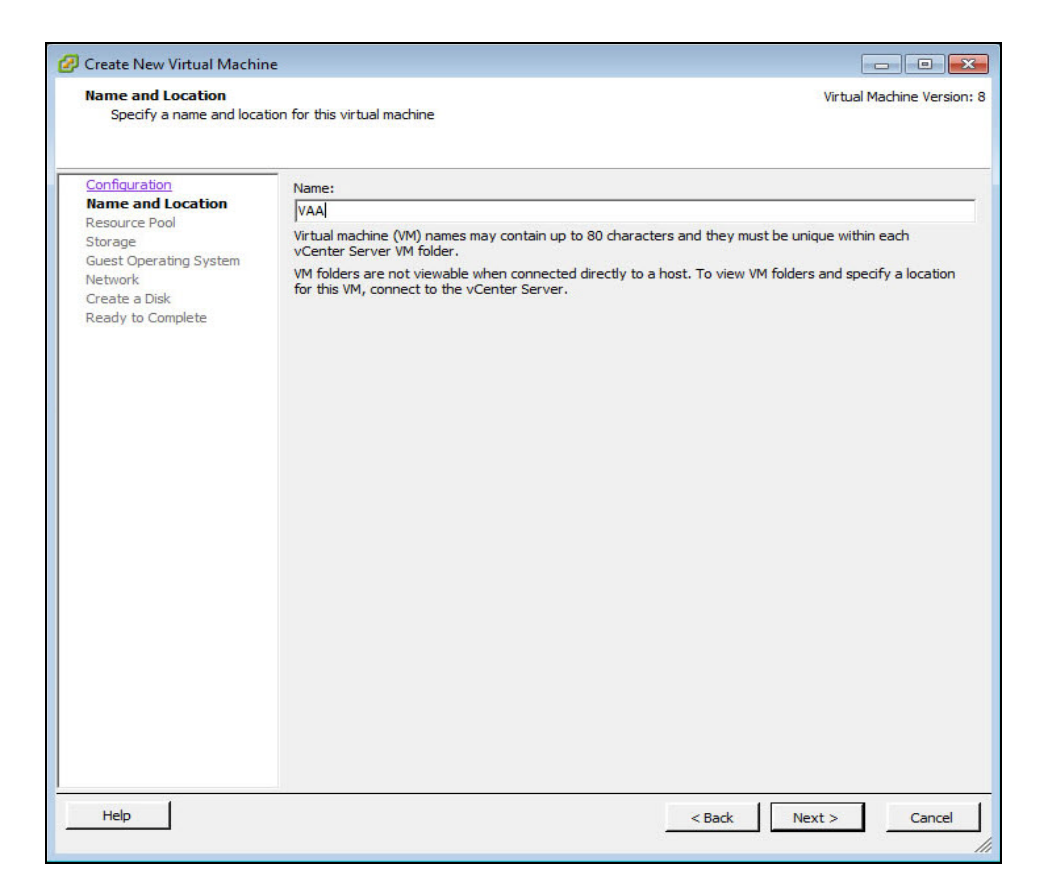

#### **Resource Pool**

In the Resource Pool window:

- Select the **HostGroup** to run on.
- Click Next>

| Oreate New Virtual Machin                                                                | e 🗾 🗖 🗖                                                                                                    | ×    |
|------------------------------------------------------------------------------------------|----------------------------------------------------------------------------------------------------|------|
| Resource Pool<br>Within which resource po                                                | ol do you want to run this virtual machine?                                                                                                    | n: 8 |
| Configuration<br>Name and Location<br>Resource Pool<br>Storage<br>Guest Operating System | Select the resource pool within which you wish to run this virtual machine.<br>Resource pools allow hierarchical management of computing resources within a host or duster. Virtual machines and child pools share the resources of their parent pool. |      |
| Network<br>Create a Disk<br>Ready to Complete                                            | vmware-uat-2                                                                                                    |      |
|                                                                                          |                                                                                                    |      |
|                                                                                          |                                                                                                    |      |
|                                                                                          |                                                                                                    |      |
| Help                                                                                     | <pre></pre>                                                                                                    |      |

## Storage

Select an appropriate destination data store for the virtual machine files. The appropriate choice depends on your specific ESXi configuration.

| Storage                                       |              |                                              |                    |                        |             |           | Virtual Mach  | ine Version   |
|-----------------------------------------------|--------------|----------------------------------------------|--------------------|------------------------|-------------|-----------|---------------|---------------|
| Select a destination store                    | age for the  | e virtual machine f                          | iles               |                        |             |           | vir tuar Mach | In C VEI SION |
| <u>Configuration</u>                          | Select       | a destination stor                           | age for the virtua | al machine files:      | (           |           |               |               |
| Name and Location                             | Nam          | ie                                           | Drive Type         | Capacity               | Provisioned | Free      | Туре          | Thin Pro      |
| Storage                                       |              | EMC-Fast                                     | Non-SSD            | 825.50 GB              | 1021.25     | 69.67 GB  | VMFS5         | Suppor        |
| Guest Operating System                        |              | EMC-Slow                                     | Non-SSD            | 2.08 TB                | 1.90 TB     | 255.09 GB | VMFS5         | Suppor        |
| Network<br>Create a Disk<br>Ready to Complete |              | local-datastore                              | Non-SSD            | 60.25 GB               | 43.22 GB    | 19.28 GB  | VMF55         | Suppor        |
|                                               |              |                                              |                    |                        |             |           |               | ,             |
|                                               | Γ.           | Disable Storage DR                           | S for this virtual | machine                |             |           |               |               |
|                                               | ☐ c<br>Selec | Disable Storage DR<br>:t a datastore:        | S for this virtual | machine                |             |           |               |               |
|                                               | Selec        | Disable Storage DR<br>It a datastore:<br>Ite | S for this virtual | machine<br>Capacity Pr | ovisioned   | Free      | Туре          | Thin Pro      |
|                                               | Selec        | Disable Storage DR                           | S for this virtual | Capacity Pr            | ovisioned   | Free      | Туре          | Thin Pro      |
|                                               | Selec        | Disable Storage DR                           | S for this virtual | Capacity Pr            | ovisioned   | Free      | Туре          | Thin Pro      |

Click Next >

## **Guest Operating System**

| 🕗 Create New Virtual Machine                                                                                                    |                                           |
|----------------------------------------------------------------------------------------------------|-------------------------------------------|
| Guest Operating System<br>Specify the guest operating                                                                                     | g system to use with this virtual machine |
| Configuration<br>Name and Location<br>Resource Pool<br>Storage<br>Guest Operating System<br>Network<br>Create a Disk<br>Ready to Complete | Cuest Operating System:   Cuinux   Other  |
| Help                                                                                                    | < Back Next > Cancel                      |

- Select the **Linux** radio button.
- Select Version Other 3.x Linux (32-bit). If this version is not available, such as on earlier versions of vSphere, you should select Other 2.6x Linux (32-bit).
- Click Next >

#### Network

| 🕜 Create New Virtual Machine                                                                                                    |                                                                                                    |
|----------------------------------------------------------------------------------------------------|----------------------------------------------------------------------------------------------------|
| Network<br>Which network connection                                                                                                    | will be used by the virtual Machine? Virtual Machine Version: 8                                                                                                    |
| Configuration<br>Name and Location<br>Resource Pool<br>Storage<br>Guest Operating System<br>Network<br>Create a Disk<br>Ready to Complete | Create Network Connections         How many NICs do you want to connect?         I         Network         Adapter         Power On         NIC 1:         VM Network         Isupported by this virtual machine version, more than 4 NICs can be added after the virtual machine is created, via its Edit Settings dialog.         Adapter choice can affect both networking performance and migration compatibility. Consult the VMware KnowledgeBase for more information on choosing among the network adapters supported for various guest operating systems and hosts. |
| Help                                                                                                    | < Back Next > Cancel                                                                                                    |

- Specify the number of interfaces the VAA will require, one interface for every VMware network you need to connect to.
- For each NIC select the appropriate network.
- Adapter type can be E1000 or VMXNET3, with VMXNET3 possibly offering better performance.
  - For information on the E1000 or VMXNET3, please see the VMware Knowledge Base article: Choosing a network adapter for your virtual machine (1001805).
- Ensure Connect at Power On is ticked.
- Click Next >

#### **VLAN configuration**

We recommend that you create an AMF specific network using either a VLAN, or a dedicated NIC.

If you wish to use VLAN sub-interfaces in the Virtual AMF Appliance, you will need to set "VLAN ID: All (4095)" in the VMware port group settings. This in effect tags a port to allow all VLAN IDs to pass through it.

#### **Create a Disk**

| 🕗 vmware-uat-2 - vSphere Client |                                                                                                    |                                                                                                    |                                                                                                    |                                           |               |                    |
|---------------------------------|----------------------------------------------------------------------------------------------------|----------------------------------------------------------------------------------------------------|----------------------------------------------------------------------------------------------------|-------------------------------------------|---------------|--------------------|
| File Edit View Inventory Admin  | istration Plug-ins Help                                                                                                    |                                                                                                    |                                                                                                    |                                           |               |                    |
| 🖸 🖸 🏠 Home 🕨 🚮 Inv              | ventory 🕨 🗊 Inventory                                                                                                    |                                                                                                    |                                                                                                    |                                           |               |                    |
|                                 |                                                                                                    |                                                                                                    |                                                                                                    |                                           |               |                    |
| E mware-uat-?                   |                                                                                                    |                                                                                                    |                                                                                                    |                                           |               |                    |
|                                 | Getting Started     Summary       General     Summary       Manufacturer:     Model:       Model:     CPU Cores:       Processor Type:     License:       Processor Sockets:     Cores per Socket:       Logical Processors:     Hyperthreading;       Number of NICS:     Number of NICS:                                     | Create New Virtual Machine<br>Create a Disk<br>Speofy the virtual disk size<br>Configuration<br>Name and Location<br>Resource Pool<br>Stratat<br>Guest Coreating System<br>Network<br>Create a Disk<br>Ready to Complete | e and provisioning policy<br>Datastore:<br>Available space (GB):<br>Virtual disk size:<br>C Thick Provision Lazy Zeroe<br>C Thick Provision Eager Zero<br>C Thich Provision | BMC-Fast<br>69.7<br>1 - ☐ 68 ▼<br>d<br>ed | Virtual       | Machine Version: 8 |
|                                 | State:<br>Virtual Machines and Templates:<br>VMotion Enabled:<br>VMware EVC Mode:<br>VSphere HA State<br>Host Configured for FT:<br>Active Tasks:<br>Host Profile:<br>Image Profile:<br>Profile Compliance:<br>DirectPath I/O:<br>Commands<br>New Virtual Machine<br>Mew Virtual Machine<br>Mew Resource Pool<br>Enable Reboot |                                                                                                    |                                                                                                    |                                           |               |                    |
|                                 | Shutdown                                                                                                    | Help                                                                                                    |                                                                                                    |                                           | < Back Next > | Cancel             |

- Virtual disk size must be between 1GB and 2TB, **32GB** is recommended.
- Click Next >

#### **Ready to Complete**

- Double check the virtual-machine configuration is correct.
- Tick the Edit virtual machine settings before completion check-box.
- Click Finish

#### **Virtual Machine Properties**

| E Home ► d<br>e<br>vmware-uat-2 | Inventory                                                                                                    | 5 ECVI 5 5 0 1677387                                                                                                    |                                                                                                    |                                                                                                    |                                         |
|---------------------------------|----------------------------------------------------------------------------------------------------|----------------------------------------------------------------------------------------------------|----------------------------------------------------------------------------------------------------|----------------------------------------------------------------------------------------------------|-----------------------------------------|
|                                 | General Manufacturer: Model: CPU Cores: Processor Type: License: Processor Sockets: Cores per Sockets: Logical Processors: Hyperthreading: Number of NICS: State: Virtual Machines and Templates: virbobin Enabled: VMware EVC Mode: vSphere HA State Host Configured for FT: Active Tasks: Host Configured for FT: Active Tasks: Host Configured for FT: DirectPath I/O: Commands | Create New Virtual Machine<br>VAA - Virtual Machine Properties<br>Hardware Options Resources<br>Show All Devices<br>Hardware<br>GPUS (adding)<br>Video card (adding)<br>Video card (adding)<br>Video card (adding)<br>Video card (adding)<br>Video card (adding)<br>Video card (adding)<br>Video card (adding)<br>Video card (adding)<br>Video card (adding)<br>Video card (adding)<br>New CD/OVD (adding)<br>New SCSI Controller (add<br>New NIC (adding)<br>New Hard Disk (adding) | Add Remove<br>Summary<br>1024 MB<br>2<br>Video card<br>Restricted<br>Client Device<br>Client Device<br>List Logic Parallel<br>VM Network<br>Virtual Disk | Number of virtual sockets:<br>Number of cores per socket:<br>Total number of cores:<br>Changing the number of virtu<br>Changing the number of virtu<br>Changing the number of virtu<br>Changing the number of virtu<br>Number of virtual CPU configuration<br>might violate the license of th | 2 • • • • • • • • • • • • • • • • • • • |
|                                 | Image: Wew Resource Pool           Image: Enter Maintenance Mode           Image: Reboot           Image: Shutdown                                                                                                    | Help                                                                                                    |                                                                                                    |                                                                                                    | Finish Cancel                           |

- Select the **Memory** item and set memory to **1024 MB**
- Select the **CPUs** item and set the number of CPUs to **2**
- Select the **CD/DVD** Drive 1 item.

| vmware-uat-2     vmware-uat-2.atlnz.lc     Getting Started Summ                                                                                                    | VMware ESVI 5 5 0 1623297<br>arv V 🚱 Create New Virtual Machine |                                                                                                    |
|----------------------------------------------------------------------------------------------------|-----------------------------------------------------------------|----------------------------------------------------------------------------------------------------|
| General                                                                                                    | VAA - Virtual Machine Properties                                |                                                                                                    |
| Manufacturer:<br>Model:<br>CPU Cores:<br>Processor Type:<br>License:<br>Processor Sockets:<br>Cores per Socket:<br>Logical Processors:<br>Hyperthreading:<br>Number of NLCs:<br>State:<br>Virtual Machines and Te<br>vMotion Enabled:<br>Virtual Machines and Te<br>vMotion Enabled:<br>Virtual Machines and Te<br>vMotion Enabled:<br>Virtual Machines and Te<br>vMotion Enabled:<br>Virtual Machines and Te<br>vMotion Enabled:<br>DirectPath 1/0:<br>Commands<br>Mew Virtual Machine | mplates                                                         | Device Status         Connected         Connect at power on         Device Type         Client Device         Note: To connect the device, you must power on the virtuation and then cik the Connect CD,DVD button in the toobar.         C Host Device         Image: Connect Device         Device         Image: Connect Device         Device         Image: Connect Device         Device         Image: Connect Device         Device         Image: Connect Device         Image: Connect Device         Device         Image: Connect Device         Image: Connect Device         Image: Connect Device         Image: Connect Device         Image: Connect Device         Image: Connect Device         Image: Connect Device         Image: Connect Device         Image: Connect Device         Image: Connect Device         Device Device         Image: Connect Device Device         Image: Connect Device Device         Image: Connect Device Device         Image: Connect Device Device         Image: Connect Device Device         Image: Connect Device Device         Image: Connect Device Device <t< th=""></t<> |
| <ul> <li>■ Rebot</li> <li>■ Rebot</li> </ul>                                                                                                    | Mode Help                                                       | FinishCancel                                                                                                    |
| Shutdown                                                                                                    | L                                                               |                                                                                                    |

- Ensure that **Connect at power on** check-box is ticked.
- Select the **Datastore ISO File** radio button.
- **Browse** for the VAA ISO image you uploaded earlier.
- Click Finish.

This completes the set-up and you can now use the VAA.

# Starting the VAA on vSphere

#### In the vSphere Client:

- Select **VAA** from the inventory list on the left.
- **Right click** the virtual appliance, opening the context menu.
- In the **Commands** sub-menu, click **Power On**.

#### **View Console**

- Select **VAA** from the inventory list on the left side of vSphere Client.
- **Right click** the virtual appliance, opening the context menu.
- Click Open Console

#### Install

- The install login prompt displays: Do you want to install this release to disc?
- Type in **Yes** to Install.

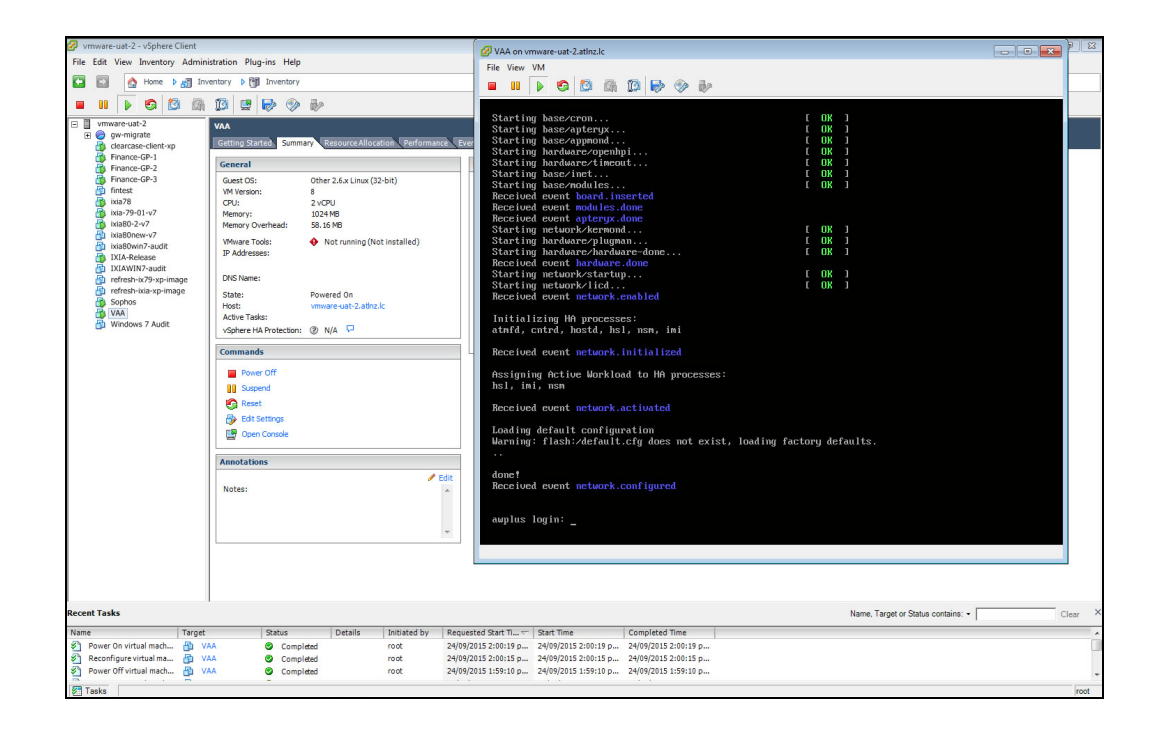

The following screenshot shows the first run.

| VAA                                                                           | on ymware-uat-2.atln                                                                                          | zle                                                                                                    |                   |                  |  |
|-------------------------------------------------------------------------------|----------------------------------------------------------------------------------------------------|----------------------------------------------------------------------------------------------------|-------------------|------------------|--|
| gw-mig File                                                                   | /iew VM                                                                                                    |                                                                                                    |                   |                  |  |
| clearca                                                                       | u 🕟 👩 🔯                                                                                                    | 6 13 🕞 💮 🍻                                                                                                 |                   |                  |  |
| Finano The s                                                                  | jstem has been l                                                                                              | pooted from removable medi                                                                                 | a.                |                  |  |
| fintest Bootu                                                                 | has successful                                                                                                | lly completed.                                                                                             |                   |                  |  |
| ixia78<br>ixia-79 Insta                                                       | ll this release                                                                                               | to disk? (y/n): y                                                                                          |                   |                  |  |
| ixia80-<br>DK                                                                 | ling release                                                                                                  |                                                                                                    |                   |                  |  |
| ixia80v allie                                                                 | Ware Plus (TM)                                                                                                | 0 0 0 09/24/15 00:06:36                                                                                    |                   |                  |  |
| IXIA-R<br>IXIAWI                                                              | ware rius (iii)                                                                                               | 0.0.0 05/21/15 00.00.50                                                                                    |                   |                  |  |
| refresh awplu                                                                 | s>en                                                                                                    |                                                                                                    |                   |                  |  |
| Sophos Suste                                                                  | s#show sys                                                                                                    |                                                                                                    | Thu Sen 24 02:1   | 98:49 2015       |  |
| VAA<br>Windov                                                                 | i otatus                                                                                                    | WOLDSON IN THE CONT                                                                                        |                   |                  |  |
| Board                                                                         | ID Bay                                                                                                    | Board Name                                                                                                 |                   | Serial number    |  |
| Base                                                                          | 441                                                                                                    | at-vaa                                                                                                    | A-0               | VA58AE46F346503C |  |
| RAM :                                                                         | Total: 1032412                                                                                                | kB Free: 971664 kB                                                                                         |                   |                  |  |
| Flash                                                                         | 689.7MB Used:                                                                                                 | 796.0KB Available: 638.8M                                                                                  | IB                |                  |  |
|                                                                               | onment Status :                                                                                               | Normal<br>A daug 00:01:07                                                                                  |                   |                  |  |
| Envir                                                                         |                                                                                                    | 0 uaus 00.01.07                                                                                            |                   |                  |  |
| Envir<br>Uptim                                                                |                                                                                                    |                                                                                                    |                   |                  |  |
| Envir<br>Uptim<br>Curre<br>Softw                                              | e :<br>nt software :<br>ne version :                                                                          | vaa-main-20150924-1.iso<br>main-20150924-1                                                                 |                   |                  |  |
| Envir<br>Uptim<br>Curre<br>Softw<br>Build                                     | e :<br>nt software :<br>ure version :<br>date :                                                               | uaa-main-20150924-1.iso<br>main-20150924-1<br>Thu Sep 24 00:06:37 UTC 2                                    | 015               |                  |  |
| Envir<br>Uptim<br>Curre<br>Softw<br>Build<br>Curre                            | e :<br>nt software :<br>ure version :<br>date :<br>nt boot conf <u>ig</u> :                                   | vaa-main-20150924-1.iso<br>main-20150924-1<br>Thu Sep 24 00:06:37 UTC 2<br>flash:/default.cfg <u>(file</u> | 015<br>not found) |                  |  |
| Envir<br>Uptim<br>Curre<br>Softw<br>Build<br>Curre<br>Suste                   | e :<br>nt software :<br>nre version :<br>date :<br>at boot config:<br>Name                                    | Vaa-main-20150924-1.iso<br>main-20150924-1<br>Thu Sep 24 00:06:37 UTC 2<br>flash:/default.cfg (file        | 015<br>not found) |                  |  |
| Envir<br>Uptim<br>Curre<br>Softw<br>Build<br>Curre<br>Syste<br>awpl           | e :<br>nt software :<br>ure version :<br>date :<br>nt boot config:<br>Name<br>IS                              | Vaa-main-20150924-1.iso<br>main-20150924-1<br>Thu Sep 24 00:06:37 UTC 2<br>flash:/default.cfg (file        | 015<br>not found) |                  |  |
| Envir<br>Uptim<br>Curre<br>Softw<br>Build<br>Curre<br>Syste<br>awpl<br>Syste  | e :<br>nt software :<br>ure version :<br>date :<br>nt boot config:<br>n Name<br>IS<br>Contact                 | uaa-main-20150924-1.iso<br>main-20150924-1<br>Thu Sep 24 00:06:37 UTC 2<br>flash:∕default.cfg (file        | 015<br>not found) |                  |  |
| Envir<br>Uptim<br>Curre<br>Softw<br>Build<br>Curre<br>Syste<br>Syste<br>Syste | e : :<br>nt software :<br>nre version :<br>date :<br>nt boot config:<br>n Name<br>IS<br>Contact<br>n Location | Uaa-main-20150924-1.iso<br>main-20150924-1<br>Thu Sep 24 00:06:37 UTC 2<br>flash:∕default.cfg (file        | 015<br>not found) |                  |  |

# Stopping the VAA on vSphere

- Select VAA from the inventory list on the left side of vSphere Client.
- **Right click** the virtual appliance, opening the context menu.
- In the **Power** sub-menu, click **Power Off**.

# Upgrading and downgrading the software of a VAA on vSphere

First upload the new VAA ISO image to a data store, as detailed in "Configuring a VAA Using VMware vSphere" on page 6. To upgrade or downgrade the current installed image, you will need to change the current.iso software image in the virtual-machine configuration, then reboot the virtual-machine.

To change the current .iso software image:

- Power off the virtual-machine you wish to upgrade/downgrade.
- Edit the settings of the virtual-machine.
- Select CD/DVD Drive 1 item
- Ensure that Connect at power on check-box is ticked.
- Select the Datastore ISO File radio button.
- **Browse** for the desired VAA iso image.

Now start the virtual machine. During boot you will see a menu that looks like this: Alliedware+ Boot from CD

- Select the Boot from CD option.
- **Note:** You will only have 5 seconds to select "Boot from CD" before the boot continues with the previously installed release.

This will boot using the new .iso software image, and next time you login using the console you will be presented with the "*Install this release to disk?* (y/n)" option. Enter y.

## Migrating a running VAA to a different physical host

If you need to take a host offline for maintenance, you can move the virtual machine to another host. Migration with vMotion<sup>™</sup> allows virtual machine processes to continue working throughout a migration. Refer to the VMotion documentation for instructions.

**Requirements:** Both physical hosts must have:

- the same network configuration.
- access to the same network(s) to which the interfaces of the VAA are mapped.
- access to the data-store that the VAA uses.

# Configuring a VAA Using XenServer

The VAA supports XenServer 6.5. The following sections summarise the process of configuring and using the VAA on XenServer.

# Uploading a VAA ISO image

Before you begin, you will first need to upload a VAA ISO image to an ISO library attached to your XenServer.

You can obtain the ISO image from the Allied Telesis Download Centre.

If your XenServer does not have an ISO library you will need to attach one. Using the XenCenter client, follow these steps:

- 1. Select your XenServer from the inventory list
- 2. Open the Storage menu
- 3. Click New SR...
- 4. Select one of the ISO library options and follow the instructions on screen.

Once the ISO library exists, copy the VAA ISO image to the ISO library, using a PC that also has access to the ISO library network share.

### **Configuring Virtual Networks**

Using the XenCenter client, follow these steps:

- 1. Select your XenServer from the inventory list
- 2. Select the Networking tab

The correct settings here are determined by your network topology.

We recommend you create an AMF specific network using either a VLAN, or a dedicated NIC.

If you wish to use VLAN subinterfaces in the Virtual ATMF Appliance, you must not set a VLAN in the XenServer network settings.

#### **Example Configurations**

For XenServer with one network interface, with the AMF network on VLAN 50:

| Name  | Description        | NIC   | VLAN | Auto |
|-------|--------------------|-------|------|------|
| mgmt0 | Management Network | NIC 0 | -    | Yes  |
| amf0  | To AMF Devices     | NIC 0 | 50   | No   |

For XenServer with two network interfaces, with the AMF network on a dedicated NIC:

| Name  | Description        | NIC   | VLAN | Auto |
|-------|--------------------|-------|------|------|
| mgmt0 | Management Network | NIC 0 | -    | Yes  |
| amf0  | To AMF Devices     | NIC 1 | -    | No   |

To configure the mgmt0 network:

- 1. Select Network 0 in the list of networks
- 2. Click Properties
- 3. Set Name to mgmt0
- 4. Set Description to "Management Network"
- 5. Click OK

To configure the amf0 network:

- 1. Click Add Network...
- 2. Select External Network
- 3. Click Next >
- 4. Set Name to amf0
- 5. Set Description to "To AMF Devices"
- 6. Click Next >
- 7. Specify the NIC:
  - For an AMF network on VLAN 50, select NIC NIC 0 and set VLAN to 50.
  - For an AMF network on a dedicated interface, select NIC NIC 1.
- 8. Ensure Automatically add this network to new virtual machines is not checked.
- 9. Click Finish

# Creating a Virtual AMF Appliance

Using the XenCenter client, follow these steps:

- 1. Select your XenServer from the inventory list
- 2. Open the VM menu
- 3. Click New VM...
- 4. Create a virtual machine with the following configuration:

| Configuration element | Steps                                                                                                    |
|-----------------------|----------------------------------------------------------------------------------------------------|
| Template              | 1. Select template Other install media                                                                                                    |
|                       | 2. Click Next >                                                                                                    |
| Name                  | 3. Enter a name of your choosing.                                                                                                    |
|                       | 4. Click Next >                                                                                                    |
| Installation Media    | 5. Select Install from ISO library or DVD drive                                                                                                    |
|                       | 6. Select the desired VAA ISO image.                                                                                                    |
|                       | 7. Click Next >                                                                                                    |
| Home Server           | 8. Click Next >                                                                                                    |
| CPU & Memory          | 9. Set Number of vCPUs to 2                                                                                                    |
|                       | 10. Set memory to 1024MB                                                                                                    |
|                       | 11. Click Next >                                                                                                    |
| Storage               | 12. Click Add                                                                                                    |
|                       | <ol> <li>Set the disk size to a value between 1GB and 2TB. 32GB is recommended</li> </ol>                                                                               |
|                       | 14. Give the disk a useful name                                                                                                    |
|                       | 15. Click Next >                                                                                                    |
| Networking            | Assuming that your network configuration has a management network of mgmt0 and an AMF network of amf0:                                                                  |
|                       | 16. Delete all default networks: for each network in the list select the network then click Delete                                                                      |
|                       | <ol> <li>Add the management network mgmt0. This will be the<br/>eth0 interface of the VAA. To do this, click Add, select<br/>Network "mgmt0", and click Add.</li> </ol> |
|                       | <ol> <li>Add the AMF network amf0. This will be the eth1 interface<br/>of the VAA. To do this, click Add, select Network "amf0",<br/>and click Add.</li> </ol>          |
|                       | 19. Click Next >                                                                                                    |
| Finish                | 20. Click Create Now                                                                                                    |

# Starting the VAA on XenServer

- 1. Locate the virtual appliance in the inventory list of XenCenter.
- 2. Right click the virtual appliance, opening the context menu.
- 3. Click Start.

## Stopping the VAA on XenServer

- 1. Locate the virtual appliance in the inventory list of XenCenter.
- 2. Right click the virtual appliance, opening the context menu.
- 3. Click Force Shut Down.

#### Viewing the console on XenServer

- 1. Locate the virtual appliance in the inventory list of XenCenter.
- 2. Left click the virtual appliance, selecting it.
- 3. Select the Console tab.

# Upgrading and downgrading the software of a VAA on XenServer

- 1. Copy the new VAA ISO image to a ISO library that is attached to your XenServer.
- 2. Connect to your XenServer using the XenCenter client.
- 3. Select your virtual appliance in the inventory list of XenCenter.
- 4. Select the Storage tab.
- 5. Using the DVD Drive 1 select-box, select the desired VAA ISO image.
- 6. Select the Console tab.
- 7. Log into the virtual appliance and execute a **reboot** command. This will boot the virtual appliance using the new ISO image. Next time you login using the console you will be presented with the "Install this release to disk? (y/n)" option. Enter y.

# Accessing the CLI of the VAA

When the VAA is powered on, and is being viewed via the console, and has completed its bootup sequence, it will offer a login prompt. Login with the default username of **manager** and password of **friend**.

You now have access to the familiar AlliedWare Plus CLI, and can configure the AMF Master/Controller as described in the AMF Feature Overview and Configuration Guide.

# Obtaining and Installing the VAA Software License

Licensing for a VAA is subscription-based. The type of license will depend on how extensive the network is that you need to manage.

Network engineers in charge of managing AMF need to consider how many:

- AMF Masters throughout the network are linked to an AMF Controller
- nodes in each AMF Area are linked to the area's AMF Master.

Each VAA acting as an AMF Controller or AMF Master will need its own unique license file that is based on the unique serial number of the VAA. License files are a binary file called a Capability Response File (CRF) with a .bin file extension. This is a binary-encoded file that defines the number and type of nodes allowed throughout the AMF network.

To obtain and activate a license, perform the following steps.

- 1. Start the VAA and log into the AlliedWare Plus command line using the default username of **manager** and password of **friend**.
- 2. Use the command **show system** to obtain the VAA serial number, as shown in bold in the following output example.

| awplus>show system<br>System Status |                                |                                           | Tue Feb 07 09:53:21 2017 |                  |  |
|-------------------------------------|--------------------------------|-------------------------------------------|--------------------------|------------------|--|
| Board                               | ID Bay                         | Board Name                                | Rev                      | Serial number    |  |
| Base                                | 441                            | AT-VAA                                    | A-0                      | VF6234FC78713007 |  |
| RAM: Tot<br>Flash: 7.               | al: 512672 kB<br>5GB Used: 17. | 5 Free: 456484 kB<br>4MB Available: 7.0GB |                          |                  |  |
|                                     |                                |                                           |                          |                  |  |

- 3. Contact your authorized Allied Telesis distributor or reseller to purchase the appropriate subscription license. You will need to supply the VAA's serial number. Once your purchase has been successfully processed, the CRF .bin file containing the license will be available in the Allied Telesis Download Center.
- 4. To automatically download and install the license onto the VAA, first make sure your VAA is able to contact the Allied Telesis Download Center. To do this, confirm that it can successfully ping alliedtelesis.flexnetoperations.com. If it cannot, you may need to configure your firewall to allow outbound DNS lookups and HTTPS connections. Then download and install the license, by using the following command in priveleged exec mode:

```
awplus#license update online
```

5. If your VAA is unable to access the Allied Telesis Download Center, you can download the CRF .bin file from the Download Center (or your Allied Telesis support center may email it to you). Once you have obtained the file, copy it onto the VAA so that it is visible on the virtual Flash. Then install the file manually, by using the following command:

awplus#license update file <filename.bin>

6. Confirm the license has been applied, by using the command **show license external**, as shown in the following output example.

```
awplus#show license external
Licensed features:
AMF Master
Start date : 05-Nov-2016 12:00AM
Expiry date : 03-Nov-2017 11:59PM
Total Nodes Allowed : 20
```

# **AMF license expiry**

AMF licenses on VAA are time based. Warnings of a pending license expiry will be displayed in the log at the following times: 28 days, 21 days, 14 days, 7 days and 1 day prior to a license expiring. You can set up appropriate syslog monitoring to look for these messages.

# **Configuring and Monitoring the VAA**

The AMF command set available within the VAA is very similar to that available within a physical switch running AlliedWare Plus.

The commands like **atmf working-set**, **atmf select-area** and **atmf remote-login** all work in the same manner on the VAA as they do on a physical switch.

Similarly, scripts can be created within the VAA, and triggers created that will run these scripts.

## Configuring interfaces and links

The chief differences between configuring the VAA and configuring a physical AlliedWare Plus device are:

- The VAA just has **eth** interfaces, these are called eth0, eth1, ....
- VLANs cannot be created on the VAA command-line. Instead 802.1q sub-interfaces need to be configured on the eth0 interface.
- The only AMF links that the VAA supports are virtual links.

So, a typical configuration on the VAA, to connect the VAA eth1 to switches in VLAN11 and VLAN12 would be:

```
interface eth1
encapsulation dot1q 12
encapsulation dot1q 11
!
interface eth1.11
ip address 192.168.11.1/24
!
interface eth1.12
ip address 192.168.12.1/24
atmf network-name AKL-Central
atmf master
atmf virtual-link id 11 ip 192.168.11.1 remote-id 11 remote-ip
192.168.11.2
atmf virtual-link id 12 ip 192.168.12.1 remote-id 12 remote-ip
192.168.12.2
```

### Remote connection to the VAA

SSH into the VAA is supported. The full VAA CLI is available via SSH connections.

## **Backups and storage**

By default, the VAA will store backups to Flash. The Flash available to the VAA is actually memory in the VM host, that has been configured as virtual flash for the VAA virtual machine. The amount of Flash made available to the virtual machine is defined during the installation process, see "Create a Disk" on page 12.

To see the status of backups, use the **show atmf backup** command.

Also, the VAA can be configured to store backups on remote file servers, in the same way a physical AMF master or controller can.

```
vaa_top#show atmf backup
Scheduled Backup ..... Enabled
Schedule ..... 1 per day starting at 03:00
Next Backup Time .... 19 May 2016 03:00
Backup Bandwidth ..... Unlimited
Backup Media ..... FILE SERVER 1 (Total 56193.0MB, Free 27492.0MB)
Server Config .....
1 ..... Configured (Mounted, Active)
Host ..... 192.168.56.1
Username ..... janeb
Path ...... /tftpboot/vaa_file_server
Port .....
2 ..... Unconfigured
Current Action ..... Idle
Started ..... -
Current Node ..... -
_____
Node Name Id Date Time In ATMF On Media Status
_____
blue 1 06 May 2016 14:27:49 No Yes Good
green 1 06 May 2016 14:27:55 No Yes Good
vaa_top 1 15 May 2016 03:00:00 Yes Yes Good
```

NETWORK SMARTI

#### C613-04075-00 REV B

#### Allied Telesis

 North America Headquarters
 | 19800 North Creek Parkway | Suite 100 | Bothell | WA 98011 | USA | T: +1 800 424 4284 | F: +1 425 481 3895

 Asia-Pacific Headquarters
 | 11 Tai Seng Link | Singapore | 534182 | T: +65 6383 3832 | F: +65 6383 3830

 EMEA & CSA Operations
 | Incheonweg 7 | 1437 EK Rozenburg | The Netherlands | T: +31 20 7950020 | F: +31 20 7950021

alliedtelesis.com

© 2017 Allied Telesis, Inc. All rights reserved. Information in this document is subject to change without notice. All company names, logos, and product designs that are trademarks or registered trademarks are the property of their respective owners.